## Troubleshooting Task Issues

1. After logging into 25Live, your Home Dashboard will load and inform you of any outstanding tasks.

| A https://25live.collegenet.com/wvu/#home_my25live[0]                                                                                                    |                                                                                                    |                                                                                                    |
|----------------------------------------------------------------------------------------------------|----------------------------------------------------------------------------------------------------|----------------------------------------------------------------------------------------------------|
| 🔆 West Virginia University.                                                                                                    |                                                                                                    | Welcome, Ansari, Azadeh • Preferences • Sign Out • Today is Mon Dec 22 2014 🔐 Hel                                       |
| Image: Second Second | s 🕃 Organizations 🖸 Tasks 🖺 Reports 🕅 ((+ Publisher                                                         |                                                                                                    |
|                                                                                                    |                                                                                                    | Dashboard Calendar                                                                                                    |
| 🔑 Quick Search                                                                                                    | Find Available Locations                                                                                    | Customize Dashboard                                                                                                    |
| Search Events Go                                                                                                    | I know WHEN me autor should take place - help me find a location!<br>OR                                     | Recently Viewed                                                                                                    |
|                                                                                                    | Dverdue Tasks                                                                                               | S Your Starred Events                                                                                                   |
| Search Locations Go                                                                                                    | You have 2 Outstanding Tasks that are Overdue and require your attention.  Click to View Your Overdue Tasks | You do not have any Starred Events!<br>Throughout this site you can mark any Event as "Starred" by clicking its 🔅 icon. |
| Search Resources Go                                                                                                    | Close                                                                                                    | Vour Starred Locations                                                                                                  |
|                                                                                                    | S Your Events                                                                                               | Construct controls     Voir do not have any Starred Locations                                                           |
| P Your Starred Event Searches                                                                                                    | No Events in which you are the Scheduler                                                                    | Throughout this site you can mark any Location as "Starred" by clicking its 😳 icon.                                     |
| 2 Day Event Search                                                                                                    | I 4 Events in which you are the Requestor                                                                   |                                                                                                    |
| S Day Event Search                                                                                                    | *                                                                                                    |                                                                                                    |
|                                                                                                    | Your Event Drafts                                                                                           | V C C C C C C C C C C C C C C C C C C C                                                                                 |
| Your Starred Location Searches                                                                                                    | No Event Drafts in which you are the Scheduler     No Event Drafts in which you are the Requestor           | You do not have any Starred Resources!                                                                                  |
|                                                                                                    |                                                                                                    | Introductions are you can many any resource as iscaned by causing its in con-                                           |
| P Your Starred Resource Searches                                                                                                    | D 🗉 🛛 Tasks                                                                                                 | 0 =                                                                                                    |
| You do not have any Starred Resource Searches!                                                                                                    | You have No Tasks on Today's Agenda                                                                         |                                                                                                    |
|                                                                                                    | 2 Outstanding Tasks                                                                                         |                                                                                                    |
| The Your Starred Reports                                                                                                    | 621 Flagged Tasks                                                                                           |                                                                                                    |
| Daily Events                                                                                                    | 2 0 Tasks Assigned By You                                                                                   |                                                                                                    |

2. Click "Close" and then go to the Tasks tab.

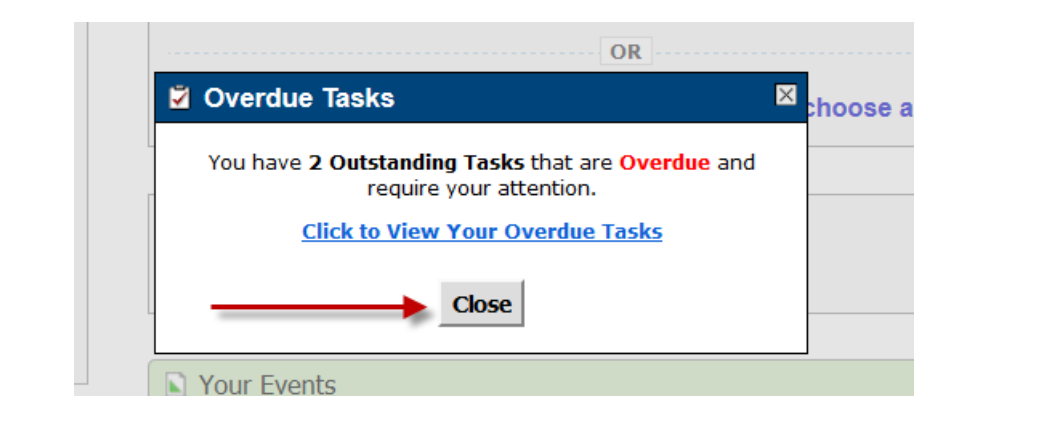

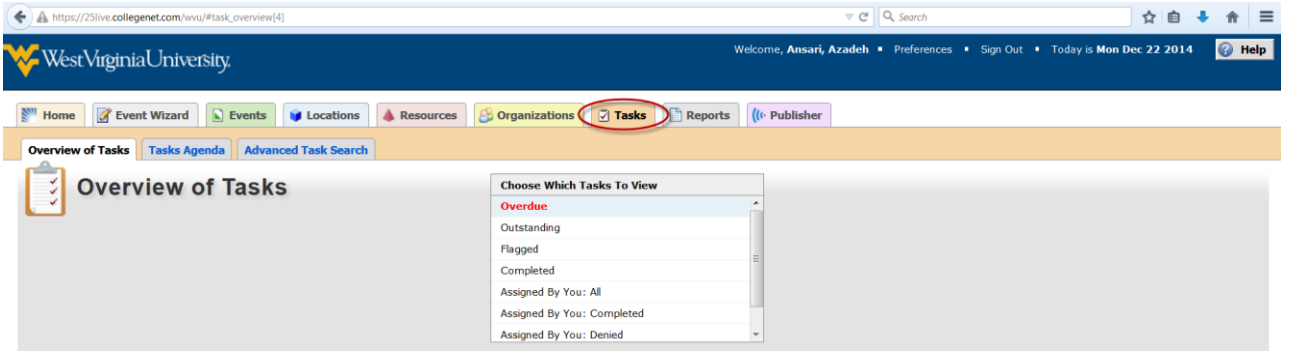

3. Click on your Overdue tasks.

| <b>A</b> https://25 | live.collegenet.con | 1/wvu/#task_overview[4] |                       |                                                                                                    |                           | ∀ C Q Search        |                    | ☆ 自 ♣ 余 ☰                     |
|---------------------|---------------------|-------------------------|-----------------------|----------------------------------------------------------------------------------------------------|---------------------------|---------------------|--------------------|-------------------------------|
| <b>W</b> est V      | <i>l</i> irginiaUni | versity,                |                       |                                                                                                    | Welcome, <b>Ansari, A</b> | zadeh • Preferences | ■ Sign Out ■ Today | y is Mon Dec 22 2014 🛛 🕜 Help |
| Mome                | 📝 Event Wiza        | rd 💽 Events 🔰           | Locations A Resources | Grganizations Tasks                                                                                                    | Reports ((+ Publisher     |                     |                    |                               |
| Overview of         | Tasks Tasks         | Agenda Advanced T       | Task Search           |                                                                                                    |                           |                     |                    |                               |
| 0                   | verview             | / of Tasks              |                       | Choose Which Tasks To View<br>Overdue<br>Outstanding<br>Flagged<br>Completed<br>Assigned By You: All<br>Assigned By You: Completed<br>Assigned By You: Denied | e<br>v                    | Choose Visible      | Columns 🐨 🏹 Creat  | a "To Do" Task 🕜 Refresh 🕜    |
| Event               | Title               | Task Item               | Status                | Actions                                                                                                    | Respond By                | First Date          | Reference          | Assigned By                   |
| Test 2              |                     | 🗍 WDB-D 101             | Active / In Progress  | d Assign? / 🗬 Deny?                                                                                                    | Dec 22 2014               | Jan 19 2015         | 2014-AAKBLE        | 25LiveViewer Seat             |
|                     |                     | : 22 2014 2:38pm        |                       |                                                                                                    |                           |                     | 1 Matching         | Tasks                         |

4. The most recent submitted request will be at the TOP of the task list. To process in date order, start at the BOTTOM of the task list. Click on the Event Name (highlighted in blue) to open the event details of any task with a status of "Active/In Progress".

| ← ▲ https://25live.c | ollegenet.com/ | /wvu/#task_overview[4] |                              |                                                                                                    |                            | ∀ C <sup>e</sup> Q, Search |                          | ☆ 🖻 🔸 🏦 🚍                        |
|----------------------|----------------|------------------------|------------------------------|----------------------------------------------------------------------------------------------------|----------------------------|----------------------------|--------------------------|----------------------------------|
| ₩estVugi             | iniaUniv       | versity,               |                              |                                                                                                    | Welcome, <b>Ansari, Az</b> | adeh • Preferences •       | Sign Out ■ Today is I    | Mon Dec 22 2014 🛛 🕜 Help         |
| Mome 📝               | Event Wizan    | d 💽 Events 📦           | Locations <b>A</b> Resources | Sorganizations                                                                                                    | Reports ((+ Publisher      |                            |                          |                                  |
| Overview of Tas      | ks Tasks       | Agenda Advanced        | Task Search                  |                                                                                                    |                            |                            |                          |                                  |
| Ove                  | erview         | of Tasks               |                              | Choose Which Tasks To View<br>Overdue<br>Outstanding<br>Flagged<br>Completed<br>Assigned By You: All<br>Assigned By You: Completed | E                          |                            |                          |                                  |
|                      |                |                        |                              | Assigned By You: Denied                                                                                                    | •                          | Choose Visible Col         | umns 💌 🖉 Create "T       | o Do" Task 🕜 Refresh 💡           |
| Test 2               | Title          | Task Item              | Status Active / In Progress  | Actions                                                                                                    | Respond By Dec 22 2014     | First Date Jan 19 2015     | Reference<br>2014-AAKBLE | Assigned By<br>25LiveViewer Seat |
| Information is curre | ent as of Dec  | 22 2014 2:38pm         |                              |                                                                                                    |                            |                            | 1 Matching Tas           | ks                               |

5. Go to the "Details" tab of the event information.

| A https://25live.col | legenet.com/wvu/#details&obj_type=event&obj_id=176  | 726[5]          |               |                |                 |                             | ⊽ C Q Search                 |                            | ☆自                      | + +       |
|----------------------|-----------------------------------------------------|-----------------|---------------|----------------|-----------------|-----------------------------|------------------------------|----------------------------|-------------------------|-----------|
| ₩estVirginia         | Jniversity.                                         |                 |               |                |                 | We                          | elcome, Ansari, Azadeh 🔹     | Preferences • Sign Out •   | Today is Mon Dec 22 201 | 14 🕜 Help |
| Home Event           | Wizard Events Cocations & Resource                  | es 🤔 Organizati | ons 🗹 Tasks   | Reports ((+    | Publisher       |                             |                              |                            |                         |           |
| Search For Events    | Pre-Defined Event Searches    Advanced Event Search | Test 2          |               |                |                 |                             |                              |                            |                         |           |
| Test 2               |                                                     |                 |               | De             | tails Cak       | endar 🛛 Task List           | Audit Trai                   |                            |                         |           |
|                      |                                                     |                 |               |                |                 |                             | General Event Event          | ent State: Tentative 🔹 🎯 M | ore Actions • 🕜 Refr    | resh 🕜 🔀  |
|                      | Event Details                                       |                 |               |                |                 | Eve                         | ent Preferences              |                            |                         |           |
| Event Name:          | Test 2                                              |                 |               |                |                 | The following location pref | ferences were registered for | Rsrv_378640:               |                         |           |
| Event Type:          | Testing                                             |                 |               |                |                 | 🗑 WDB                       | -D 101 Remove prefere        | ences                      |                         |           |
| Reference:           | 2014-AAKBLE                                         |                 |               |                |                 |                             |                              |                            |                         |           |
| Alien UID:           |                                                     |                 |               |                |                 | Eve                         | ent Occurrences              |                            |                         |           |
| State:               | Tentative                                           |                 |               | s              | tart Date       | Start Time                  | End D                        | ate End Time               | Assignments             |           |
| Organization:        | SACILITIES PLANNING AND SCHEDULING                  |                 | Α             | Mon Jar        | 19 2015         | 2:00pm                      | Mon Jan 19 20                | )15 3:00pm                 | iii                     |           |
| Cabinet:             | 2015 SPECIAL EVENTS                                 |                 |               | - Horr Sch     |                 | 21000                       | 10113011232                  | 5100pm                     | *                       |           |
| Scheduler:           | 🔒 25LiveViewer Seat                                 |                 |               |                |                 |                             |                              |                            |                         |           |
| Requestor:           | 🔒 Demo User                                         |                 |               |                |                 |                             |                              |                            |                         |           |
| Head Count:          | 36 expected                                         |                 |               |                |                 |                             |                              |                            |                         |           |
| Tasks Completed:     |                                                     |                 |               |                |                 |                             |                              |                            |                         |           |
| Approvals:           | 0/0                                                 |                 |               |                |                 |                             |                              |                            |                         |           |
| Assignments:         | 0/1                                                 |                 |               |                |                 |                             |                              |                            |                         |           |
| To Do's:             | 0/0                                                 |                 |               |                |                 |                             |                              |                            |                         |           |
|                      | View this event's Task List                         |                 |               |                |                 |                             |                              |                            |                         |           |
| Creation Date:       | Mon Dec 22 2014                                     |                 |               |                |                 |                             |                              |                            |                         |           |
|                      |                                                     |                 |               |                |                 |                             |                              |                            |                         |           |
|                      |                                                     |                 |               |                |                 |                             |                              |                            |                         |           |
|                      |                                                     |                 |               |                |                 |                             |                              |                            |                         |           |
|                      |                                                     | Ico             | on Legend 🛛 🖂 | Feedback 💛 Hel | p Tips: Disable | A Text Size: 🖽 🖂            |                              |                            |                         |           |
|                      |                                                     |                 |               |                |                 |                             |                              |                            |                         |           |

6. Make sure the reservation dates and times are acceptable to assign. If there is a constraint on the date, it will show up here. This doesn't mean the event can't be assigned (depending on the constraint) but the event should be looked over carefully.

| + A https://25live.colle | genet.com/wvu/#details&obj_type=event&obj_id=1 | 76726[5]       |                            |                   |                  |                            | ∀ C Q Sea                    | rch                |                              |                    | ê 🖣     | <b>î</b> | :   |
|--------------------------|------------------------------------------------|----------------|----------------------------|-------------------|------------------|----------------------------|------------------------------|--------------------|------------------------------|--------------------|---------|----------|-----|
| ₩estVirginiaU            | Iniversity.                                    |                |                            |                   |                  | w                          | /elcome, <b>Ansari, Azad</b> | eh • Preferences   | <ul> <li>Sign Out</li> </ul> | Today is Mon Dec 2 | 2 2014  | 🕜 на     | qle |
| Home Strent V            | Vizard Events Cocations & Resou                | rces 🤔 Organiz | ations 🖸 Tasks             | Reports           | ((+ Publisher    |                            |                              |                    |                              |                    |         |          |     |
| Search For Events        | re-Defined Event Searches Advanced Event Sea   | ch Test 2      |                            |                   |                  |                            |                              |                    |                              |                    |         |          |     |
| Test 2                   |                                                |                |                            |                   | Details          | Calendar Task List         | Audit Trail                  |                    |                              |                    |         |          |     |
|                          |                                                |                |                            |                   |                  |                            | 📝 Edit this Even             | t Event State: Te  | ntative 🔹 🎯 Me               | ore Actions • 🤇    | Refresh | 0        |     |
|                          | Event Details                                  |                |                            |                   |                  | Ev                         | vent Preference              | s                  |                              |                    |         |          |     |
| Event Name:              | Test 2                                         |                |                            |                   |                  | The following location pre | eferences were regist        | ered for Rsrv_3786 | 40:                          |                    |         |          |     |
| Event Type:              | Testing                                        |                |                            |                   |                  | 🗑 WDI                      | B-D 101 Remove               | preferences        |                              |                    |         |          |     |
| Reference:               | 2014-AAKBLE                                    |                |                            |                   |                  |                            |                              |                    |                              |                    |         |          |     |
| Alien UID:               |                                                |                |                            |                   |                  | Ev                         | ent Occurrence               | 25                 |                              |                    |         |          |     |
| State:                   | Tentative                                      |                |                            |                   | Start Date       | Start Time                 |                              | End Date           | End Time                     | Assignments        |         |          |     |
| Organization:            | S FACILITIES PLANNING AND SCHEDULING           |                |                            | Mor               | n Jan 19 2015    | 2:00pm                     | Mon Ja                       | in 19 2015         | 3:00pm                       | Û                  |         |          | E.  |
| Cabinet:                 | 2015 SPECIAL EVENTS                            |                | U                          |                   |                  |                            |                              |                    |                              | -                  |         |          |     |
| Scheduler:               | 25LiveViewer Seat                              |                |                            |                   |                  |                            |                              |                    |                              |                    |         |          |     |
| Requestor:               | 🔒 Demo User                                    |                |                            |                   |                  |                            |                              |                    |                              |                    |         |          |     |
| Head Count:              | 36 expected                                    |                |                            |                   |                  |                            |                              |                    |                              |                    |         |          |     |
| Tasks Completed:         |                                                |                |                            |                   |                  |                            |                              |                    |                              |                    |         |          |     |
| Approvals:               | 0/0                                            |                |                            |                   |                  |                            |                              |                    |                              |                    |         |          |     |
| Assignments:             | 0/1                                            |                |                            |                   |                  |                            |                              |                    |                              |                    |         |          |     |
| To Do's:                 | 0/0                                            |                |                            |                   |                  |                            |                              |                    |                              |                    |         |          |     |
|                          | View this event's Task List                    |                |                            |                   |                  |                            |                              |                    |                              |                    |         |          |     |
| Creation Date:           | Mon Dec 22 2014                                |                |                            |                   |                  |                            |                              |                    |                              |                    |         |          |     |
|                          |                                                |                |                            |                   |                  |                            |                              |                    |                              |                    |         |          |     |
|                          |                                                |                |                            |                   |                  |                            |                              |                    |                              |                    |         |          |     |
|                          |                                                |                |                            |                   |                  |                            |                              |                    |                              |                    |         |          |     |
|                          |                                                |                | Icon Legend 🛛 🖌 F          | Feedback 💡        | Help Tips: Disal | ble 🛛 🔣 Text Size: 🕀 🖃     |                              |                    |                              |                    |         |          |     |
|                          |                                                | 25Live v24.0 C | 2008 - 2014 CollegeNET, In | c. Privacy Policy | Browser Recom    | mendations Mobile Version  | Product Feedback             |                    |                              |                    |         |          |     |

7. Read any special comments provided by the requestor and act on those as necessary.

If there is a custom attribute email provided, copy it. You will be pasting it into the email at the end of the event confirmation process.

8. Go to the "Task List" tab of the event information.

| ← ▲ https://25live.col     | llegenet.com/wvu/#details&obj_type=event&obj_id=176726[5] |        |                 |                    |                 |                     | ∀ Cł        | Q, Search        |                  |                              | ź            | 2 自 4      | h ا     | ≡    |
|----------------------------|-----------------------------------------------------------|--------|-----------------|--------------------|-----------------|---------------------|-------------|------------------|------------------|------------------------------|--------------|------------|---------|------|
| ₩est Virginia U            | University,                                               |        |                 |                    |                 | W                   | Velcome, J  | Ansari, Azadeh 🔹 | Preferences      | <ul> <li>Sign Out</li> </ul> | Today is Mon | Dec 22 201 | 4 🕜     | Help |
| Mome Zevent                | Wizard 🕒 Events 💗 Locations 🔺 Resources 🤔 Organi          | ations | Tasks 🖹 R       | Reports ((+ Publis | ner             |                     |             |                  |                  |                              |              |            |         |      |
| Search For Events          | Pre-Defined Event Searches Advanced Event Search Test 2   |        |                 |                    |                 |                     |             |                  |                  |                              |              |            |         |      |
| Test 2                     |                                                           |        |                 | Details            | Calendar        | Task List           | Audit       | Trai             |                  |                              |              |            |         |      |
|                            |                                                           |        |                 | [                  | View: Only Task | s Assigned To You 💌 | - 📝 E       | dit this Event E | vent State: Tent | tative 🔹 🎯 I                 | More Actions | • @ Refr   | esh 🕜   | ×    |
|                            | Event Details                                             | Task   | ts for "Test 2" | •                  |                 |                     |             |                  |                  |                              |              |            |         |      |
| Event Name:<br>Event Type: | Test 2<br>Testing                                         |        |                 |                    |                 | From 02:00 PM       | to 03:00    | PM on Mon Jan 19 | 9 2015.          |                              |              |            |         |      |
| Reference:                 | 2014-AAKBLE                                               | A      | ssignment R     | lequests           |                 |                     |             |                  |                  |                              |              | More A     | Actions |      |
| Alien UID:<br>State:       | Tentative                                                 | 0      | WDB-D 101       |                    | Statu           | s: Active           |             |                  | Flagged?: 📍      |                              |              |            |         |      |
| Organization:              | S FACILITIES PLANNING AND SCHEDULING                      |        |                 |                    | Assoc           | ciated Reservation: | Jan 19 20   | 015              | Respond By Da    | te: Dec 22 201               | 14 📉         |            |         |      |
| Scheduler:                 | 25LiveViewer Seat                                         |        |                 |                    | Comn            | nents: (none) EDIT  |             |                  |                  |                              |              |            |         |      |
| Requestor:                 | 🔒 Demo User                                               |        |                 |                    | Assig           | ned To:             |             |                  | _                |                              |              |            |         |      |
| Head Count:                | 36 expected                                               |        |                 |                    | 🔒 w             | odzenski, Amy       | 2           | Nichols, Morgan  | 8                | Wodzenski, Am                | ny           |            |         |      |
| Creation Date:             | Mon Dec 22 2014                                           |        |                 |                    | 🔒 Ar            | nsari, Azadeh       |             |                  |                  |                              |              |            |         |      |
|                            |                                                           |        |                 |                    | Your            | Assignment State: ) | Assign? / I | Deny?            |                  |                              |              |            |         |      |

9. If the reservation is ok to approve, click "Assign" under the "Your Assignment State" area. If the reservation is NOT ok to approve, click "Deny" and follow the instructions in the "How to Check Your Task List and Approve Tasks" document.

| A https://25live.co                                                                  | llegenet.com/wvu/#details&obj_type=even                                                       | t&obj_id=176726[5]                  |               |                 |            |               |                                                                       |                                                                                                    | ∀ C <sup>e</sup> Q, Search    |                               |                                    | ☆ 自               | +          | <b>↑</b> ≡ |
|--------------------------------------------------------------------------------------|-----------------------------------------------------------------------------------------------|-------------------------------------|---------------|-----------------|------------|---------------|-----------------------------------------------------------------------|----------------------------------------------------------------------------------------------------|-------------------------------|-------------------------------|------------------------------------|-------------------|------------|------------|
| ₩estVirginia                                                                         | University,                                                                                   |                                     |               |                 |            |               |                                                                       | ١                                                                                                    | Welcome, <b>Ansari, Azade</b> | h • Preferences •             | Sign Out 🔹 To                      | day is Mon Dec 22 | 2014       | 🕜 Help     |
| Building Home Search For Events                                                      | Wizard Events Viccations                                                                      | Resources     Event Search     Test | Organizations | Tasks           | Reports    | ((+ Publisher |                                                                       |                                                                                                    |                               |                               |                                    |                   |            |            |
| Test 2                                                                               |                                                                                               |                                     |               |                 |            | Detais        | Calendar                                                              | Task List                                                                                                    | Audt Trai                     | Event State: Tenta            | <b>tlive +</b> 🎯 More              | Actions •         | Refresh    | 2          |
|                                                                                      | Event Details                                                                                 |                                     |               | Tasks for "Test | 2"         |               |                                                                       |                                                                                                    |                               |                               |                                    |                   |            |            |
| Event Name:<br>Event Type:                                                           | Test 2<br>Testing                                                                             |                                     |               |                 |            |               |                                                                       | From 02:00 PM                                                                                                    | 1 to 03:00 PM on Mon Ja       | n 19 2015.                    |                                    |                   |            |            |
| Reference:                                                                           | 2014-AAKBLE                                                                                   |                                     |               | Assignmen       | t Requests |               |                                                                       |                                                                                                    |                               |                               |                                    | M                 | ore Action | s 💌        |
| State:<br>Organization:<br>Scheduler:<br>Requestor:<br>Head Count:<br>Creation Date: | Tentative<br>SFACILITIES PLANNING AND SCHEDULI<br>Demo User<br>36 expected<br>Mon Dec 22 2014 | NG                                  |               | 🗍 WDB-D 101     |            |               | Status:<br>Associ<br>Comme<br>Assign<br>?<br>Wo<br>?<br>Ans<br>Your A | : Active<br>ated Reservation:<br>ents: (none) EDIT<br>ed To:<br>udzenski, Amy<br>sari, Azadeh<br>ssignment Stare | Jan 19 2015                   | Flagged?: 🏴<br>Respond By Dat | e: Dec 22 2014 🖷<br>Nodzenski, Amy | λ.                |            |            |

10. If you get a message that your assignment request is "DENIED", that means the room has been reserved prior to you making this assignment. The room was available when the requestor submitted the request, but has since been assigned.

| A https://25live.col       | llegenet.com/wvu/#details&obj_type=event&obj_id=176726[5] |                                                                                                | ☆ 自 🕹 余 🗄        |
|----------------------------|-----------------------------------------------------------|------------------------------------------------------------------------------------------------|------------------|
| 😽 West Virgir              | niaUniversity.                                            | Welcome, <b>Ansari, Azadeh •</b> Preferences • Sign Out • Today is <b>Mon De</b>               | c 22 2014 🕜 Help |
| Mome Z Ev                  | ivent Wizard Events Vications                             | es 😂 Organizations 😨 Tasks 🗈 Reports ((+ Publisher                                             |                  |
| Search For Events          | Pre-Defined Event Searches Advanced Event Search          | Test 2                                                                                         |                  |
| Test                       | 2                                                         | Details Calendar Task List Audit Trail                                                         |                  |
|                            |                                                           | View: Only Tasks Assigned To You 💽 📝 Edit this Event Event State: Tentative * 😵 More Actions * | 🕜 Refresh 🕜 🔀    |
|                            | Event Details                                             | Tasks for "Test 2"                                                                             |                  |
| Event Name:<br>Event Type: | Test 2<br>Testing                                         | From 02:00 PM to 03:00 PM on Mon Jan 19 2015.                                                  |                  |
| Reference:                 | 2014-AAKBLE                                               | Assignment Requests                                                                            | More Actions 💌   |
| Alien UID:<br>State:       | Tentative                                                 | 🕱 WDB-D 101 Status: Denied Flagged?:                                                           |                  |
| Organization:              | S FACILITIES PLANNING AND SCHEDULING                      |                                                                                                |                  |
| Scheduler:                 | 움 25LiveViewer Seat                                       |                                                                                                |                  |
| Requestor:                 | 🔒 Demo User                                               |                                                                                                |                  |
| Head Count:                | 36 expected                                               |                                                                                                |                  |
| Creation Date:             | Mon Dec 22 2014                                           |                                                                                                |                  |

11. Click "Edit this Event" to go back to the "Event Creation and Editing" tab.

| ← ▲ https://25live.colle   | egenet.com/wvu/#details&obj_type=event&obj_id=176726[5] | ▼ C Q. Search ☆ 自 🕴 🏫                                                                                      | 1   |
|----------------------------|---------------------------------------------------------|----------------------------------------------------------------------------------------------------|-----|
| 😽 West Vırgin              | iaUniversity.                                           | Welcome, <b>Ansari, Azadeh •</b> Preferences • Sign Out • Today is <b>Mon Dec 22 2014</b> 🥹 <b>H</b>       | elp |
| Mome Z Eve                 | ent Wizard 💽 Events 🔰 Locations 🔺 Resource              | ces 🤔 Organizations 📝 Tasks 🗈 Reports (It Publisher                                                        |     |
| Search For Events          | Pre-Defined Event Searches Advanced Event Searches      | th Test 2                                                                                                  |     |
| Test                       | 2                                                       | Details Calencas. Task List Audit Trail                                                                    |     |
|                            |                                                         | View: Only Tasks Assigned To You 💽 📝 Edit this Event Event State: Tentative 🔻 🕸 More Actions 🔻 🕢 Refresh 🖉 |     |
|                            | Event Details                                           | Tasks for "Test 2"                                                                                         | =   |
| Event Name:<br>Event Type: | Test 2<br>Testing                                       | From 02:00 PM to 03:00 PM on Mon Jan 19 2015.                                                              |     |
| Reference:                 | 2014-AAKBLE                                             | Assignment Requests More Actions 🖸                                                                         |     |
| State:                     | Tentative                                               | 🕅 WDB-D 101 Status: Denied Flagged?: 🦷 🖽                                                                   |     |
| Organization:              | S FACILITIES PLANNING AND SCHEDULING                    |                                                                                                    |     |
| Scheduler:                 | 움 25LiveViewer Seat                                     |                                                                                                    |     |
| Requestor:                 | 🔒 Demo User                                             |                                                                                                    |     |
| Head Count:                | 36 expected                                             |                                                                                                    |     |
| Creation Date:             | Mon Dec 22 2014                                         |                                                                                                    |     |

12. Go to the card with the location editor to search for new possible locations for this event.

| Test 2 New Event                                                     |                                                                                              |
|----------------------------------------------------------------------|----------------------------------------------------------------------------------------------|
| Test 2<br>Event Tible                                                | Add, remove or edit EVENT LOCATIONS.                                                         |
| Testing                                                              | ★ You must select at least one location.                                                     |
| FACILITIES PLANNING AND SCHEDULING<br>36 Attendees Expected          | Associated Locations                                                                         |
| Mon Jan 19 2015 2:00 pm -<br>Mon Jan 19 2015 3:00 pm<br>Twot Repeats | 🕸 Your Starred Locations                                                                     |
| Event Locations<br>Event Custom Attributes                           |                                                                                              |
| Internal Notes<br>Terms of Use Policy                                | Search by Location Name      wdb-d                                                           |
| Tentative ID: 2014-AAKBLE                                            | WDB-D 101 🛆 🧰                                                                                |
|                                                                      | WDB-D 102         ✓         ■           Woodburn hall 102         Hax Capacity: 48         ■ |
|                                                                      | WDeb.D 116<br>Woodburn Hall 116<br>Hax Capacity, 45                                          |
|                                                                      | WDB-D G21 🗸 🗸                                                                                |
|                                                                      | Show only my authorized locations that have free conflicts                                   |
|                                                                      | Saved Searches                                                                               |
|                                                                      | Advanced Search                                                                              |

13. Email the requestor, let them know that the requested room is no longer available and provide him with a list of possible alternatives.